【注意!】Web ブラウザの「リンク先読み機能」設定変更のお願い

最近、Web ブラウザの「リンク先読み機能」が原因で、意図せず大量アクセスが発生して しまうケースが起こっています。

電子ジャーナルの利用については、出版社との契約において、短時間で大量にアクセスある いはダウンロードをするという行為は厳しく禁じられており、違反する利用があった場合、 故意・過失を問わず日本大学全体がサービス停止になる可能性があります。

「リンク先読み機能」を有効にしていると、通常の利用をしていてもバックグラウンドで画 面内のリンク先のページ読み込みが繰り返されてしまい、大量アクセスを行ったことにな ってしまいます。

そのため、電子ジャーナルやデータベースを利用する際には、以下の手順で「リンク先読み 機能」の設定を無効化してください。

【ブラウザ別のリンク先読み機能無効設定手順】

## ■ Microsoft Edge

- 1、「設定」から「Cookie とサイトのアクセス許可」を選択
- 2、「Cookie とサイトデータの管理と削除」を開く
- 3、「ページをプリロードして閲覧と検索を高速化する」をオフにする

## ■Google Chrome

- 1、「設定」から「プライバシーとセキュリティ」を選択
- 2、「Cookie と他のサイトデータ」を開く
- 3、「ページをプリロードする」を開く
- 4、「プリロードなし」を選択する

## FireFox

- 1、ブラウザの URL の欄に「about:config」と入力して Enter キーを押す
- 2、「注意して進んでください!」という警告が表示されたら「危険性を承知の上で使用す
- る」を選択

3、設定名の検索の欄に「network.prefetch-next」と入力して検索し、「true」をダブルクリ ックして「false」に変更する

## ■Safari (Mac)

1、メニューバーの「Safari」>「環境設定」(または「設定」)を開く

2、「検索」タブの「バックグラウンドでトップヒットを事前に読み込む」のチェックをはず す

■Safari (iOS、iPadOS)

- 1、「設定」から「Safari」を開く
- 2、【検索】配下の「トップヒットを事前に読み込む」をオフにする

ご協力いただけますよう、よろしくお願いいたします。